## LOGGING INTO SEEDS

## 1. Go to seeds-training.azdhs.gov

2. Click the button that says Login With Google:

|                | SEEDS               |               |
|----------------|---------------------|---------------|
|                | G Login with Google |               |
|                | Or                  |               |
| ADHS User Name |                     |               |
| Password       |                     |               |
|                |                     | Show Password |
|                | 🔁 Sign In           |               |

3. Once prompted by Google, **log in with your AZHZ email.** You should now see the SEEDS dashboard.

4. If you get this message instead of the dashboard please email azhealthzone@azdhs.gov:

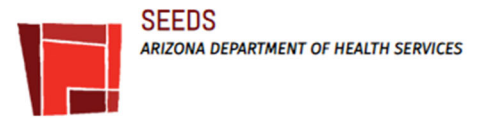

## Contact

Welcome to SEEDS! To request access to the application, please send an email to AZHealthZone@azdhs.gov with the following information:

Agency: Your Full Name: (First Name, Last Name) Email Address: (Used to sign-in to SEEDS)

You will receive an email confirmation when your account is active. Please allow 3 to 5 business days.

Thank you!